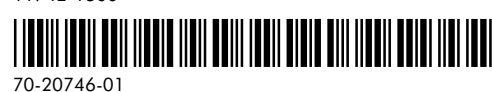

One Symbol Plaza Holtsville, NY 11742-1300

Symbol Technologies, Inc.

Revision A

Invention No. 55,358; 62,539; 69,060; 69,187 [Teiwan]; No. 1,601,796; 1,907,875; 1,955,269 (Japan); European Patent 367,299; 414,281; 367,300; 367,298; UK 2,072,832; France 81/03938; Italy 1,138,713

Luiserina This product is covered by one or more of the following U.S. and foreign Patents: U.S. Patent No. 4,360,798; 4,369,361; 4,387,297; 4,460,120; 4,496,831; 4,593,186; 4,603,262; 4,607,156; 4,652,750; 4,673,805; 4,736,095; 4,758,717; 4,816,660; 4,845,350; 4,896,026; 4,897,532; 4,923,281; 4,933,538; 4,992,717; 5,015,833; 5,017,765; 5,021,641; 5,029,183; 5,047,617; 5,103,461; 5,113,445; 5,130,520; 5,140,144; 5,142,550; 5,149,950; 5,157,687; 5,168,148; 5,168,149; 5,180,904; 5,229,591; 5,230,088; 5,235,167; 5,243,655; 5,247,162; 5,250,791; 5,250,792; 5,262,627; 5,262,628; 5,266,787 5.278.398 5,280,162; 5,280,163; 5,337,361; 5,367,151; 5,280,164; 5,373,148; 5,280,498; 5,378,882; 5,304,786 5,396,053 5.304.788 5,306,900 5.321.246 5,399,846; 5,449,891; 5,324,924; 5,410,139; 5,396,055 5,408,081 5,410,140; 5,412,198 5,449,893 5,418,812; 5,420,411; 5,436,440; 5,444,231 5.468.949: 5.471.042: 5,478,998 5.479.000: 5.479.002 5.479.441 5.504.322 5.519.577 5.528.621 5,532,469; 5,612,531; 5,578,810; 5,675,139; 5,581,070; 5,693,929; 5,589,679; 5,698,835; 5,608,202; 5,714,746; 5.545.889 5 552 592 5 589 680 5,543,610 5,664,229; 5,619,028; 5,668,803; 5,705,800 5,723,851; 5,734,152; 5,734,153; 5,745,794; 5,754,587; 5,762,516; 5,763,863; 5,767,500; 5,789,728; 5,815,811; 5,821,519; 5,900,617; 5,902,989; 5,945,658; 5,945,659; 5,821,520; 5,907,146; 5,946,194; 5,823,812; 5,912,450; 5,959,285; 5,828,050; 5,914,478; D305,885; 5,850,078; 5,917,173; D341,584; 5.808.287 5.811.785 5.811.787 ,861,615; 5,874,720; 5,875,415; 5,929,420; 5,923,025; 5,920,059; D344,501; D359,483; D362,453; D363,700; D363,918; D370,478; D383,124; D391,250; D405,077; D406,581; D414,171; D414,172

Toshiba is a trademark of Toshiba Corporation. Patents

Microsoft, Windows, and Windows NT are registered trademarks of Microsoft Corporation. Novell and LAN Workplace are registered trademarks of Novell Inc.

IBM is a registered trademark of International Business Machine Corporation

Other product names mentioned in this manual may be trademarks or registered trademarks of their respective compa nies and are hereby acknowledged.

Symbol reserves the right to make changes to any product to improve reliability, function, or design. No license is granted, either expressly or by implication, estoppel, or otherwise under any Symbol Technologies, Inc., intel-lectual property rights. An implied license only exists for equipment, circuits, and subsystems contained in Symbol products. Symbol, the Symbol logo and Spectrum24 are registered trademarks of Symbol Technologies, Inc.

No part of this publication may be modified or adapted in any way, for any purposes without permission in writing from Symbol. The material in this manual is subject to change without notice.

# Copyright

Copyright © 1999 by Symbol Technologies, Inc. All rights reserved.

## CAUTION! Use proper grounding for the environment when handling To install the PCI adapter:

computer components.

1

- If the system has a PCMCIA adapter installed, the PCI adapter can function as a Power off the computer before installing the adapter.
- second controller.

0

.....

0

 $\square$ 

- 2. Remove the computer cover.
- 3. Locate an available PCI slot in the computer.
- 4. Remove the retaining screw and bracket for the slot.
- Align the adapter with the slot and insert firmly. .6

- Verity the adapter seats into the slot evenly.
- External Antenna Slot

The PCI adapter is ready to be configured.

- The PCI adapter includes a desktop antenna.

update the system BIOS

system documentation for information.

The Spectrum24 PCI adapter installation requires:

Before beginning the installation, verify the package contains:

manufacturer documentation for specific information.

Installing the PCI Adapter

• Windows 95, 98, NT 4.0 and CE driver support

Spectrum 4

Wireless LAN Adapter

LA-4113 PCI Adapter

Quick Reference Guide

Spectrum HR

ד הההחה ההחחה ההחה החחה החחח ה

ss LAN Adapte

symbol

syme

www.symbol.com

Standard NDIS (Network Driver Interface Specification) drivers

to configure, connect to and establish a Spectrum24 wireless network.

The Spectrum24 LA-4113 PCI adapter allows PCI slot-equipped host systems

Spectrum24 driver installation CD

Spectrum24 LA-4113 PCI adapter

Card and Socket Services Support.

Flug and Play support

• an available I/O port address

an available interrupt (IRQ)

 $\bullet\,$  a computer with a PCI slot

a CDKOW drive

Installation

installation CD.

Preparation

·(10-60702-07)

Features include:

Introduction

 $\bigcirc$ 

Ο

Scope

Note: Installation and removal methods vary for different host devices. Refer to

Contact the Symbol Support Center if an item is missing or not functioning.

The physical PCI adapter installation differs for each system. Refer to the system

the Spectrum24 Plus Pack utilities, refer to the Spectrum24 Plus Pack Users Guide

configuration instructions for Windows 95/98 and NT. For instructions on using This Getting Started Guide contains LA-4713 PCI adapter installation and

Note: Verify the model indicated on the PCI adapter and packaging before use.

- ]. Attach the antenna cable to the antenna connector on the PCI adapter.

  - To attach the antenna:

and search for firmware and software downloads.

obtain the Spectrum24 Windows driver installation CD.

verify the Spectrum 24 LA-4113 PCI adapter is installed

obtain the correct Windows installation media

Before installing the Spectrum24 Windows driver:

Driver in Windows 95/98

about using NICUpdate. To download the latest firmware, go to www.symbol.com documentation shipped with the Spectrum24 Plus Pack utility suite for instructions

Note: Symbol recommends updating the Spectrum 24 LA-4113 PCI adapter to the

latest firmware. Use the NICUpdate utility to update the firmware. Refer to the

utility. Use NCPA to view and edit Spectrum24 LA-4113 PCI adapter settings.

The Spectrum24 Windows driver ships with the Network Control Panel Applet (NCPA)

Installing and Configuring the Spectrum24

# Installing the Driver in Windows 95

To install the driver for the first time in Windows 95:

- **Note:** The Spectrum24 Windows driver ships with the Symbol Network Control Panel Applet (NCPA) utility. Use NCPA to view and configure Spectrum24 LA-4113 PCI adapter settings.
- 1. Install the Spectrum24 PCI adapter as described in the installation section.
- 2. Power up the system.
- 3. Insert the Spectrum24 Windows driver installation CD.
- When Windows 95 recognizes the PCI adapter, an Update Device Driver Wizard dialog box appears requesting a driver to install. Click Next.
- Click Finish when Windows displays the following message: Windows found the following updated driver for this device: Symbol Spectrum24 PCI adapter.
- Complete the installation instructions displayed by the Windows 95 operating system.
- 6. Enter the network ESSID in the Symbol Easy Setup window. Click OK.
- 7. Click Finish.
- 8. When prompted, reboot the computer.

# Installing the Driver in Windows 98

To install the driver for the first time in Windows 98:

- **Note:** The Spectrum24 Windows driver ships with the Symbol Network Control Panel Applet (NCPA) utility. Use NCPA to view and configure Spectrum24 LA-4113 PCI adapter settings.
- 1. Install the Spectrum24 PCI adapter as described in the installation section.
- 2. Power up the system.
- 3. Insert the Spectrum24 Windows driver installation CD.
- 4. When Windows 98 recognizes the PCI adapter, the Add New Hardware dialog box appears. Click Next.
- 5. Select Search for best driver for your device. Click Next.
- 6. Select the location of the installation CDROM. Click Next.
- 7. Click Next when Windows displays Spectrum24 WLAN PCI Adapter.
- 8. Enter the network ESSID in the Symbol Easy Setup window. Click OK.
- 9. Click Finish.
- 10. When prompted, reboot the computer.

# Configuring the LA-4113 PCI Adapter for Windows 95/98

- To configure the PCI adapter for Windows 95/98 support:
- 1. From the Windows 95/98 Control Panel, select Network and select Symbol PC Card. Click on the Properties tab.
- From the Symbol Easy Setup window, click the Advanced button to view the PCI adapter settings.
- Use the NCPA Mobile Unit, Mobile IP, Encryption and WLAN Adapter tabs to view or adjust the adapter configuration settings.
- Exit and save the configuration settings by clicking OK or Finish. Select Cancel to use the default settings.
- 4. Restart the system for the changes to take effect.

# Installing and Configuring the Spectrum24 Driver in Windows NT

The Spectrum24 Windows driver ships with the Network Control Panel Applet (NCPA) utility. Use NCPA to view and edit Spectrum24 LA-4113 PCI adapter settings. Before installing the Spectrum24 32-bit Windows driver:

- update the system BIOS
- enable PCMCIA services
- obtain the correct Windows installation media
- verify the Spectrum 24 LA-4113 PCI adapter is installed
- obtain the Spectrum24 Windows driver installation CD

Symbol recommends updating the Spectrum 24 LA-4113 PCI adapter to the latest firmware. Use the NICUpdate utility to update the firmware. Refer to the documentation shipped with the Spectrum24 Plus Pack utility suite for instructions on using NICUpdate. To download the latest firmware, go to www.symbol.com and search for firmware and software downloads.

# Installing the Driver in Windows NT

## To install the driver for the first time in Windows NT:

- **Note:** The Spectrum24 Windows driver ships with the Symbol Network Control Panel Applet (NCPA) utility. Use NCPA to view and configure Spectrum24 adapter settings.
- **Note:** For instructions on installing the driver in a system with an existing Spectrum24 WLAN adapter, refer to the Spectrum24 Wireless LAN Adapter Models LA-4111 PC Card and Adapter Product Reference Guide (70-20706-01).

- 1. Install the PCI adapter as described in the installation section.
- 2. Power up the system.
- 3. Insert the Spectrum24 Windows driver installation CD.
- 4. From the Windows NT Control Panel, select Network.
- 5. Select the Adapters tab. Click Add.
- 6. Click Have Disk.
- 7. Enter the drive letter assigned to the CD drive. Click OK.
- 8. When the Select OEM Option dialog box appears, select the Symbol PCI adapter. Click OK.
- 9. Enter the network ESSID in the Symbol Easy Setup window. Click OK. The Network dialog box appears.
- 10.Click Close, and complete the installation instructions displayed by the Windows NT operating system.
- 11. Reboot the computer when prompted by Windows NT.

## Configuring the LA-4113 PCI Adapter for Windows NT To configure the PCI adapter for Windows NT support:

- From the Windows NT Control Panel, click on the Network icon, select the Adapters tab and select Symbol PC Card. Click on the Properties tab.
- From the Symbol Easy Setup window, click the Advanced button to view the PCI adapter settings. Use the NCPA Mobile Unit, Mobile IP, Encryption and WLAN Adapter tabs to view
- or adjust the adapter configuration settings.
- 3. If necessary, configure the hardware and radio parameters.
- 4. Click OK or Close to exit and save the configuration settings.
- $5. \ \ {\rm Remove \ the \ Spectrum 24 \ driver \ installation \ \ CD \ and \ follow \ the \ remaining \ instructions. }$
- 6. Reboot the computer when prompted by Windows NT.

# **Specifications**

- The LA-4113 PCI adapter has the following specifications:
- Dimensions: 6 inches x 5 inches
- Weight: 4.3 oz
- Operating Temperature: 32 to 100°
- Humidity: 95% maximum non condensing
- Altitude: Storage 15,000 ft. (4.6 km) Operating 8,000 ft. (2.4 km)
- Shock: 40 G, 11mS, half sine

# **Customer Support**

Symbol Technologies provides its customers with world-class customer service and technical support. The Symbol Support Center operates as the single point of contact for any technical problem, question or support issue.

The Support Center operates all year, 24 hours a day, staffed by full-time professional Technical Specialists.

If Symbol cannot solve the problem immediately within its tiered, technical-support center, access to all technical disciplines within Symbol become available for further assistance and support. First response / contact within 24 hours or one business day. Responses by email, fax or telephone.

# **North American Contacts**

Inside North America, contact Symbol at: Symbol Technologies, Inc. One Symbol Plaza Holtsville, New York 11742-1300 Telephone: 1-516-738-2400 / 1-800-SCAN 234 Fax: 1-516-738-5990

# Symbol Support Center:

Telephone: 1-800-653-5350 Fax: (516) 563-5410 Email: support@symbol.com

## **International Contacts**

Outside North America, contact Symbol at: Symbol Technologies Technical Support 12 Oaklands Park Berkshire, RG41 2FD, United Kingdom Tel: 011-44-118-945-7000 or 1-516-738-2400 ext. 6213

## **Additional Information**

Obtain additional information by contacting Symbol at: 1-800-722-6234, inside North America +1-516-738-5200, in/outside North America http://www.symbol.com/